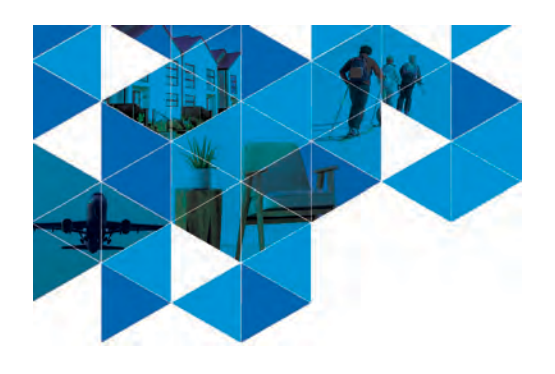

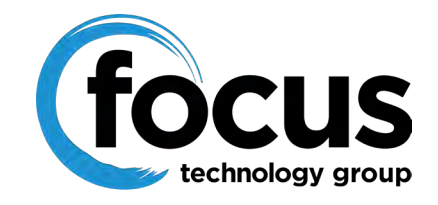

# End of Financial Year in MYOB Exo

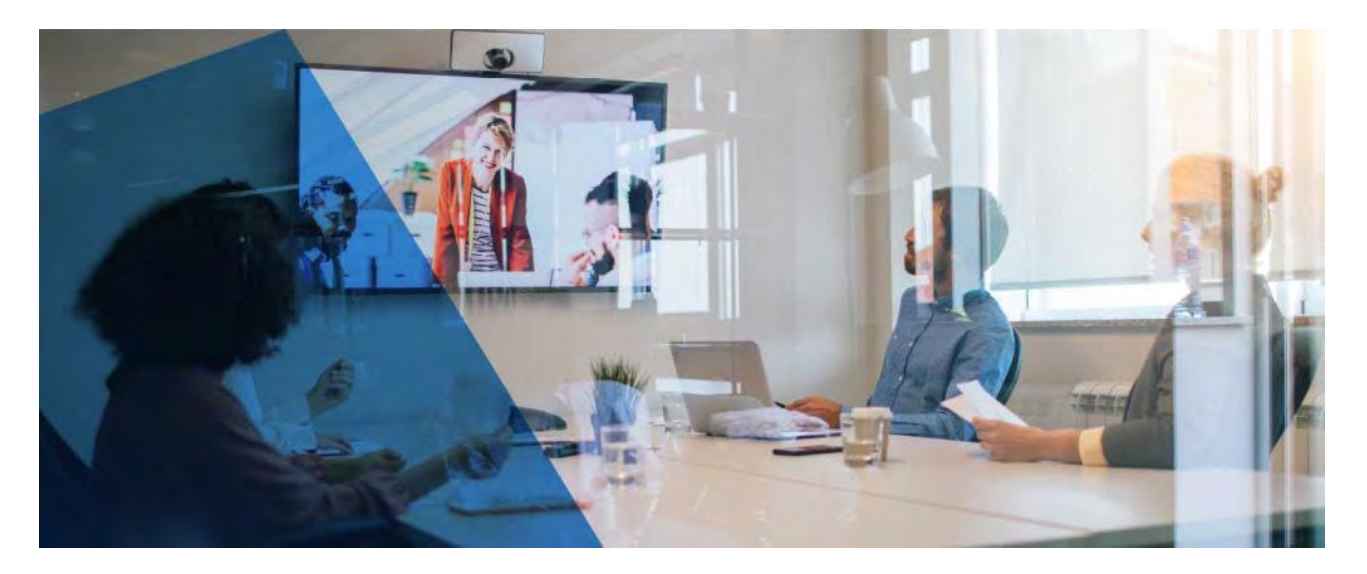

The end of the financial year is right on top of us, so here is a reminder of the End of the Year process should your financial year end on 31 March.

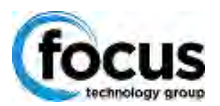

This document contains screenshots through to version 2023.3

#### Check your Version Number

If you're not sure which version of Exo you are using, select 'Help' and then 'About'

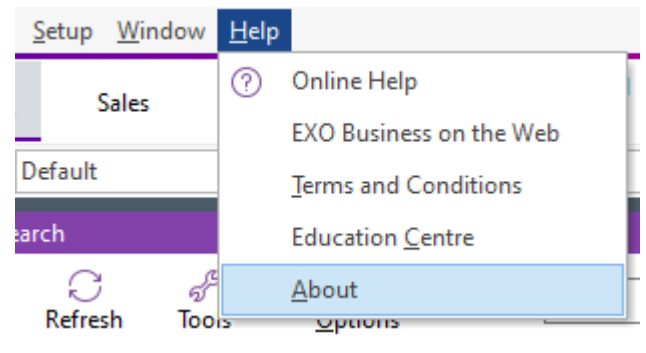

A new screen will open up and you will be able to see your Database version. Using Microsoft SQL Server 2019 - 15.0.2104.1 Standard Edition (64-bit) Compatibility: New Unknown - 150 (150) Connection name=Motopartz BARRY-W10 / EXO\_DEMO EXE version: 2023.3.0.48 Database version: 2023.3.0.0 DCE Version 2021.4.0.0

If you are more than 2 years out of date then please talk to us about the benefits of upgrading to the latest version.

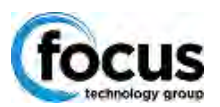

### Set up the new financial year

Complete all of the procedures that you would normally complete before an End of Period rollover and backup the database.

It is good practice to save this database backup labelled appropriately such as EOYbackup2016 where it will not be overwritten.

Open the **End of Period** Utility. *Before* rolling the period, click Financial Year to review (and if necessary, set up) the financial periods for the next Financial year.

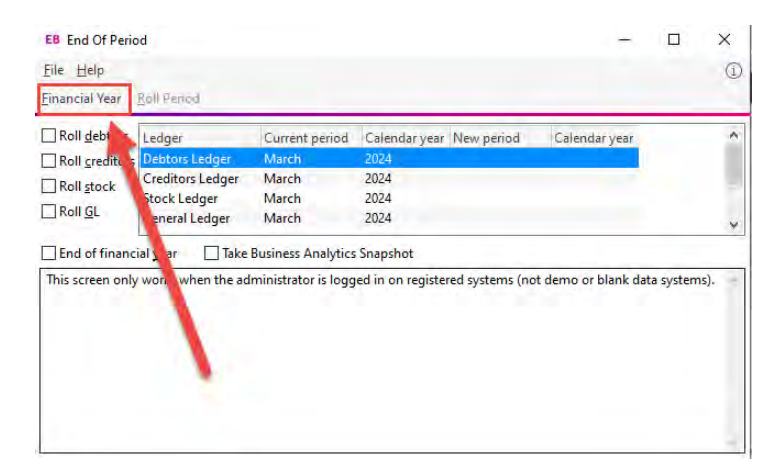

#### Click on the Next Year tab:

| EB Financia                  | l Year                             |                      |           |               |              | -       | × |
|------------------------------|------------------------------------|----------------------|-----------|---------------|--------------|---------|---|
| Eile Naviga                  | ate <u>U</u> tilities <u>H</u> elp |                      |           |               |              |         | ĺ |
| Exit []                      | Add Z Edit                         | Save   III (X) Canc  |           | >Load         |              |         |   |
| Next Year Po<br>Current Year | eriod Name<br>Next Year            | :: April Cal mo      | onth: Y   |               |              |         |   |
| Sequence                     | Period Name                        | Short Name           | Cal Month | Start Date    | Stop Date    | Quarter | ^ |
|                              | 1 April                            | Apr                  | Y         | 01.04.2024    | 30.04.2024   |         |   |
|                              | 2 May                              | May                  | Y         | 01.05.2024    | 31.05.2024   | 1       |   |
|                              | 3 June                             | Jun                  | γ         | 01.06.2024    | 30.06.2024   | 1       |   |
|                              | 4 July                             | Jul                  | Y         | 01.07.2024    | 31.07.2024   | 2       |   |
|                              | 5 August                           | Aug                  | Y         | 01.08.2024    | 31.08.2024   | 2       |   |
|                              | 6 September                        | Sep                  | Y         | 01.09.2024    | 30.09.2024   | 2       |   |
|                              | 7 October                          | Oct                  | γ         | 01.10.2024    | 31.10.2024   | 3       |   |
|                              | 8 November                         | Nov                  | Y         | 01.11.2024    | 30.11.2024   | 3       |   |
|                              | 9 December                         | Dec                  | Y         | 01.12.2024    | 31.12.2024   | 3       |   |
|                              | 10 January                         | Jan                  | Y         | 01.01.2025    | 31.01.2025   | 4       |   |
|                              | 11 February                        | Feb                  | γ         | 01.02.2025    | 28.02.2025   | 4       |   |
|                              | 12 March                           | Mar                  | Y         | 01.03.2025    | 31.03.2025   | 4       |   |
|                              |                                    |                      |           |               |              |         | ~ |
| Accounting                   | actional componentiane             | January 10 January   |           | Year Names    |              |         |   |
| Accounting                   | period representing.               | January: 10. January | ~         | Last year:    | Last Year    |         |   |
| First period                 | of doing business:                 |                      | $\sim$    | Current year: | Current Year |         |   |
|                              |                                    |                      |           | Next year:    | Next Year    |         |   |

All periods for the new financial year (12 periods April > March) should appear on this tab. If the periods for the new financial year have not yet been defined, this tab will be empty. If this is the case, click the **Add** button to create periods for the new year based on the previous year.

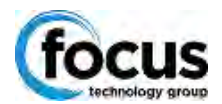

| Eile Naviga                  | te <u>U</u> tilities <u>H</u> elp         | Save III O Cance     |           | he load                                   |                           |         | ( |
|------------------------------|-------------------------------------------|----------------------|-----------|-------------------------------------------|---------------------------|---------|---|
| Next Year Pe<br>Current Year | eriod Name                                | :: May Cal mo        | onth: Y   | A Ford                                    |                           |         |   |
| Sequence                     | Period Name                               | Short Name           | Cal Month | Start Date                                | Stop Date                 | Quarter | , |
|                              | 1 April                                   | Apr                  | Y         | 01.04.2024                                | 30.04.2024                | 1       |   |
|                              | 2 May                                     | May                  |           | 01.05.2024                                | 31.05.2024                |         |   |
|                              |                                           |                      |           |                                           |                           |         |   |
|                              |                                           |                      |           |                                           |                           |         |   |
|                              |                                           |                      |           |                                           |                           |         |   |
| Accounting                   | period representing.                      | January: 10. January | ~         | Year Names                                |                           |         |   |
| Accounting<br>First period o | period representing                       | January: 10. January | ~<br>~    | Year Names<br>Last year:                  | Last Year                 |         |   |
| Accounting<br>First period o | period representing<br>of doing business: | January: 10. January | ~<br>~    | Year Names<br>Last year:<br>Current year: | Last Year<br>Current Year |         |   |

Generally 'dates in' will be correct, if not change the transaction entry validation to 'dates between' and stipulate the correct date range. This will add the financial periods from the previous year into the new year, but with the new year's dates:

|                                                                                                    |                                                                                                    |                                                                                                    |                                                                                                    |                                                                                                    | -                                                              | $\times$ |
|----------------------------------------------------------------------------------------------------|----------------------------------------------------------------------------------------------------|----------------------------------------------------------------------------------------------------|----------------------------------------------------------------------------------------------------|----------------------------------------------------------------------------------------------------|----------------------------------------------------------------|----------|
| <u>File</u> Navigate <u>U</u> tilities <u>H</u> elp                                                                                                    |                                                                                                    |                                                                                                    |                                                                                                    |                                                                                                    |                                                                | í        |
| 🔀 Exit 🗋 Add 🖉 Edit 📔                                                                                                    | <u>Save</u> 💮 🛞 <u>C</u> ancel                                                                                         | к «                                                                                                    | <u> </u>                                                                                                    |                                                                                                    |                                                                |          |
| Next Year Period Nan<br>Details                                                                                                    | ne: May Cal mor                                                                                                    | nth: Y                                                                                                    |                                                                                                    |                                                                                                    |                                                                |          |
| Sequence: 3                                                                                                    |                                                                                                    |                                                                                                    |                                                                                                    |                                                                                                    |                                                                |          |
| Period name: June                                                                                                    |                                                                                                    |                                                                                                    |                                                                                                    |                                                                                                    |                                                                |          |
| Period short name: Jun                                                                                                    |                                                                                                    |                                                                                                    |                                                                                                    |                                                                                                    |                                                                |          |
| Report code: 3                                                                                                    |                                                                                                    |                                                                                                    |                                                                                                    |                                                                                                    |                                                                |          |
| Ouaton Ist Ouat                                                                                                    |                                                                                                    |                                                                                                    |                                                                                                    |                                                                                                    |                                                                |          |
| Quarter. Ist Quarter                                                                                                    |                                                                                                    |                                                                                                    |                                                                                                    |                                                                                                    |                                                                |          |
| Transaction Entry Validation                                                                                                    |                                                                                                    |                                                                                                    |                                                                                                    |                                                                                                    |                                                                |          |
| Dates in lune                                                                                                    |                                                                                                    |                                                                                                    |                                                                                                    |                                                                                                    |                                                                |          |
| Dates In Julie     Dates Returner     O1 05 202                                                                                                    | 14                                                                                                    | 06 2024                                                                                                    |                                                                                                    |                                                                                                    |                                                                |          |
| O Dates between 01.00.202                                                                                                    | 4 🔤 * and 50.                                                                                                    | 00,2024                                                                                                    |                                                                                                    |                                                                                                    |                                                                |          |
|                                                                                                    |                                                                                                    |                                                                                                    |                                                                                                    |                                                                                                    |                                                                |          |
|                                                                                                    |                                                                                                    |                                                                                                    |                                                                                                    |                                                                                                    |                                                                |          |
|                                                                                                    |                                                                                                    |                                                                                                    |                                                                                                    |                                                                                                    |                                                                |          |
|                                                                                                    |                                                                                                    |                                                                                                    |                                                                                                    |                                                                                                    |                                                                |          |
| EB Financial Year                                                                                                    |                                                                                                    |                                                                                                    |                                                                                                    |                                                                                                    |                                                                | ×        |
| EB Financial Year<br>File Navigate <u>U</u> tilities <u>H</u> elp                                                                                                    |                                                                                                    |                                                                                                    |                                                                                                    |                                                                                                    | _                                                              | ×        |
| EB Financial Year<br>File Navigate Utilities Help                                                                                                    | Save 1 🗐 🛞 Cancel                                                                                                    | K < > >                                                                                                    | •   <u>∦ L</u> oad                                                                                                    |                                                                                                    | _                                                              | ×        |
| EB Financial Year<br>Eile Navigate Utilities Help<br>IV Exit () Add (2 Edit (<br>Next Year Period Nan                                                                                                    | Save   Î ── ⊗ Cancel<br>ne: April Cal mor                                                                              | I   K < > >                                                                                                    | ז   <u>∦ L</u> oad                                                                                                    |                                                                                                    | -                                                              | ×        |
| EB Financial Year<br>Elle Navigate Utilities Help<br>∑ Exit [] Add   ∠ Edit   []<br>Next Year Period Nan<br>Curret Year [ Next Year]                                                                                                    | Save 🗍 🛞 Cancel                                                                                                    | □   K < > >                                                                                                    | 아   <u>※ L</u> oad                                                                                                    |                                                                                                    | _                                                              | ×        |
| EB Financial Year<br>File Navigate Utilities Help<br>Strit Add & Edit<br>Next Year Period Nan<br>Current Year [Next Year]<br>Sequence Period Name                                                                                                    | Save 🗍 🛞 Cancel                                                                                                    | I K < > ><br>nth: Y<br>Cal Month                                                                                                    | 1 // Load<br>Start Date                                                                                                    | Stop Date                                                                                                    | Quarter                                                        | ×<br>(1) |
| EB Financial Year<br>Elle Navigate Utilities Help<br>Stit 1 Add 2 Edit<br>Next Year Period<br>Current Year Next Year<br>Sequence Period Name<br>1 April                                                                                                    | Save 🗐 🛞 Sancel                                                                                                    | I K < > ><br>nth: Y<br>Cal Month<br>Y                                                                                                    | 1 <u>× L</u> oad<br>Start Date<br>01.04.2024                                                                                                    | Stop Date<br>30.04.2024                                                                                                    | Quarter<br>1                                                   | ×        |
| EB Financial Year<br>File Navigate Utilities Help<br>Estit D Add 2 Edit P<br>Next Year Period Name<br>Current Year Vear Vear<br>Sequence Period Name<br>1 April<br>2 May                                                                                                    | Save I Save Cancel                                                                                                    | I K < > ><br>nth: Y<br>Cal Month<br>Y                                                                                                    | Start Date<br>01.04.2024<br>01.05.2024                                                                                                    | Stop Date<br>30.04.2024<br>31.05.2024                                                                                                    | Quarter<br>1                                                   | ×        |
| EB Financial Year<br>Ele Navigate Utilities Help<br>∑ Exit Add   ∠ Edit   ⊆<br>Next Year Period Name<br>Current Year Next Year<br>Sequence Period Name<br>1 April<br>2 May<br>3 June                                                                                              | Save 🗐 🛞 Cancel<br>ne: April Cal moi<br>Short Name<br>Apr<br>May<br>Jun                                                | I K < > > The second second se | Start Date<br>01.05.2024<br>01.06.2024                                                                                                    | Stop Date<br>3004-2024<br>31.05.2024<br>30.06.2024                                                                                                    | Quarter<br>1<br>1                                              | ×        |
| EB Financial Year<br>Elle Navigate Utilities Help<br>∑ Exit ① Add ② Edit ○<br>Next Year Period Name<br>Current Year [Next Year]<br>Sequence   Period Name<br>1 April<br>2 May<br>3 June<br>4 July                                                                                 | Save 🗑 🛞 Cancel<br>ne: April Cal more<br>Short Name<br>Apr<br>May<br>Jun<br>Jun<br>Jul                                 | I K < > ><br>nth: Y<br>Cal Month<br>Y<br>Y<br>Y<br>Y                                                                                                    | Start Date<br>01.04.2024<br>01.05.2024<br>01.06.2024<br>01.07.2024                                                                                     | Stop Date<br>30.04.2024<br>31.05.2024<br>31.07.2024                                                                                                    | Quarter<br>1<br>1<br>2                                         | ×        |
| EB Financial Year<br>File Navigate Utilities Help<br>Dest to Add & Edit &<br>Next Year Period Nane<br>Current Year Nerd Year<br>Sequence Period Name<br>1 April<br>2 May<br>3 June<br>4 July<br>5 August                                                                          | Save I Short Name<br>April Cal more<br>Short Name<br>Apr<br>May<br>Jun<br>Jun<br>Jun<br>Aug                            | I         K         S         S           nth:         Y         Y         Y           V         Y         Y         Y           Y         Y         Y         Y           Y         Y         Y         Y                                                                                                    | Start Date<br>01.04.2024<br>01.05.2024<br>01.05.2024<br>01.05.2024<br>01.06.2024                                                                       | Stop Date<br>30.04.2024<br>31.05.2024<br>30.06.2024<br>31.07.2024<br>31.07.2024<br>31.08.2024                                                                                                    | Quarter<br>i<br>1<br>1<br>2<br>2                               | ×        |
| EB Financial Year<br>Ele Navigate Utilities Help<br>∑ Exit △ Add / 2 Edit   ○<br>Next Year Period Name<br>1 April<br>2 May<br>3 June<br>4 July<br>5 August<br>6 September                                                                                                    | Save I Cancel<br>re: April Cal mor<br>Short Name<br>Apr<br>Jun<br>Jun<br>Jul<br>Aug<br>Sep                             | Cal Month<br>Y<br>Y<br>Y<br>Y<br>Y<br>Y                                                                                                    | Start Date<br>01.04.2024<br>01.05.2024<br>01.06.2024<br>01.07.2024<br>01.08.2024<br>01.08.2024                                                         | Stop Date<br>30.04.2024<br>31.05.2024<br>30.06.2024<br>31.07.2024<br>31.08.2024<br>30.09.2024                                                                                                    | Quarter<br>1<br>1<br>1<br>2<br>2<br>2                          | ×        |
| EB Financial Year<br>Elle Navigate Utilities Help<br>∑ Exit 〕 Add ∠ Edit ↓<br>Next Year Period Name<br>Current Year [Next Year]<br>Sequence  Period Name<br>1 April<br>2 May<br>3 June<br>4 July<br>5 August<br>6 September<br>7 October                                          | Save I Short Name<br>Apri Cal moi<br>Short Name<br>Apr<br>May<br>Jun<br>Jul<br>Aug<br>Sep<br>Oct                       | I         K         K         >>>           nth: Y         Y         Y           Y         Y         Y           Y         Y         Y           Y         Y         Y           Y         Y         Y           Y         Y         Y           Y         Y         Y           Y         Y         Y                                                                                                    | Start Date<br>01.04.2004<br>01.05.2024<br>01.05.2024<br>01.06.2024<br>01.06.2024<br>01.09.2024<br>01.09.2024<br>01.09.2024                             | Stop Date<br>30.04.2024<br>31.05.2024<br>31.07.2024<br>31.07.2024<br>31.08.2024<br>31.09.2024<br>31.10.2024                                                                                                    | Quarter<br>1<br>1<br>2<br>2<br>3<br>3                          | ×        |
| EB Financial Year<br>EIe Navigate Utilities Help<br>∑ Exit ① Add   Edit<br>Next Year Period Nane<br>Current Year Neriod Name<br>1 April<br>2 May<br>3 June<br>4 July<br>5 August<br>6 September<br>7 October<br>8 November                                                        | Save i Short Name<br>Apri Cal mor<br>Short Name<br>Apr<br>May<br>Jul<br>Jul<br>Aug<br>Sep<br>Oct<br>Nov                | I         K         S         S           Image: Second system         Y         S         S           V         Y         Y         Y           Y         Y         Y         Y           Y         Y         Y         Y           Y         Y         Y         Y           Y         Y         Y         Y           Y         Y         Y         Y                                                                                                    | Start Date<br>01.04.2024<br>01.05.2024<br>01.06.2024<br>01.08.2024<br>01.08.2024<br>01.09.2024<br>01.09.2024<br>01.10.2024                             | Stop Date<br>31.05.2024<br>31.05.2024<br>31.07.2024<br>31.07.2024<br>31.08.2024<br>31.08.2024<br>31.10.2024<br>30.11.2024                                                                                                    | Quarter<br>1<br>1<br>2<br>2<br>3<br>3                          | ×        |
| EB Financial Year<br>Ele Navigate Utilities Help<br>∑ Exit Add   ∠ Edit   ⊆<br>Navest Year Period Name<br>1 April<br>2 May<br>3 June<br>4 July<br>5 August<br>6 September<br>7 October<br>8 November<br>9 December                                                                | Save I Cancel<br>se: April Cal more<br>Apr<br>May<br>Jun<br>Jul<br>Aug<br>Sep<br>Oct<br>Nov<br>Dec                     | Cal Month<br>Y<br>Cal Month<br>Y<br>Y<br>Y<br>Y<br>Y<br>Y                                                                                                    | 1                                                                                                    | Stop Date<br>30.04.2024<br>31.05.2024<br>30.06.2024<br>31.07.2024<br>31.08.2024<br>30.09.2024<br>31.10.2024<br>30.11.2024<br>31.12.2024                                                                                              | Quarter<br>1<br>1<br>1<br>2<br>2<br>3<br>3<br>3<br>3           | ×        |
| EB Financial Year<br>Elle Navigate Utilities Help<br>∑ Exit D Add ∠ Edit ⊂<br>Next Year Period Name<br>Current Year [Next Year]<br>Sequence Period Name<br>1 April<br>2 May<br>3 June<br>4 July<br>5 August<br>6 September<br>7 October<br>8 November<br>9 December<br>10 January | Save i cancel<br>see April Cal moi<br>Short Name<br>Apr<br>May<br>Jun<br>Jul<br>Aug<br>Sep<br>Oct<br>Nov<br>Dec<br>Jan | Cal Month<br>Y<br>Cal Month<br>Y<br>Y<br>Y<br>Y<br>Y<br>Y<br>Y<br>Y<br>Y<br>Y<br>Y<br>Y                                                                                                    | Start Date<br>01.04.2034<br>01.05.2024<br>01.05.2024<br>01.07.2024<br>01.07.2024<br>01.09.2024<br>01.11.2024<br>01.11.2024<br>01.11.2024<br>01.11.2024 | Stop Date         30.04.2024           31.05.2024         31.05.2024           31.07.2024         31.07.2024           31.07.2024         31.07.2024           31.10.2024         31.11.2024           31.11.2024         31.11.2024 | Quarter<br>1<br>1<br>2<br>2<br>3<br>3<br>3<br>3<br>4           | ×        |
| EB Financial Year<br>File Navigate Utilities Help<br>Eta Line Add                                                                                                    | Save i Short Name Apr May Jun Jul Aug Sep Oct Nov Dec Jan Feb                                                          | I         K         K         >         >           nth: Y         Y         Y         Y           Y         Y         Y         Y           Y         Y         Y         Y           Y         Y         Y         Y           Y         Y         Y         Y           Y         Y         Y         Y           Y         Y         Y         Y           Y         Y         Y         Y           Y         Y         Y         Y           Y         Y         Y         Y                                                                                                    | Start Date<br>01.04.2024<br>01.05.2024<br>01.09.2024<br>01.09.2024<br>01.09.2024<br>01.10.2024<br>01.10.2024<br>01.10.2024<br>01.10.2025               | Stop Date           30.04.2024           31.05.2024           31.07.2024           31.07.2024           31.02.2024           30.11.2024           31.12.2024           31.01.2024           31.01.2024           31.01.2024          | Quarter<br>1<br>1<br>1<br>2<br>2<br>3<br>3<br>3<br>3<br>4<br>4 | ×        |

Check that the periods and date ranges for the new financial year are correct. If they are correct, you can now close the Financial Year window.

Otherwise, double-click on the first incorrect period, correct the details, and click **Save**. Continue with each subsequent period until they are all correct. Once they are all correct, close the Financial Year window.

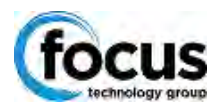

### Roll the Period

You will now be back in the End of period window. Tick all four ledgers as per a usual end of month rollover, and also tick 'End of Financial Year'.

| EB End Of Perio           | d                       |                    |               |            | _             | Х     |
|---------------------------|-------------------------|--------------------|---------------|------------|---------------|-------|
| <u>F</u> ile <u>H</u> elp |                         |                    |               |            |               | ĺ     |
| Einancial Year            | <u>R</u> oll Period     |                    |               |            |               |       |
| ✓ Roll <u>d</u> ebtors    | Ledger                  | Current period     | Calendar year | New period | Calendar year | ^     |
| Roll creditors            | Debtors Ledger          | March              | 2024          | April      | 2024          |       |
| Roll stock                | Creditors Ledger        | March              | 2024          | April      | 2024          | - 1   |
|                           | Stock Ledger            | March              | 2024          | April      | 2024          |       |
|                           | General Ledger          | March              | 2024          | April      | 2024          | ~     |
| End of financ             | ial <u>y</u> ear 🗹 Take | Business Analytics | Snapshot      |            |               | <br>^ |
|                           |                         |                    |               |            |               |       |
|                           |                         |                    |               |            |               |       |
|                           |                         |                    |               |            |               |       |
|                           |                         |                    |               |            |               |       |
|                           |                         |                    |               |            |               |       |

Important: When rolling over ledgers into April, remember to tick the check box 'End of Financial Year'.

#### **Click Roll Period**

You may see a pop-up reminder message such as this:

| Transaction | s Not Posted 1                 | to GL                      | ×            |
|-------------|--------------------------------|----------------------------|--------------|
| ?           | Transactions n<br>- Debtors Le | not posted to the<br>edger | GL found in: |
|             | Continue anyv                  | way?                       |              |
|             |                                | Yes                        | No           |

You may either:

Click '**Yes'** and continue to roll without posting transactions (you can still post them later).

• The advantages of this approach are: Your end of year roll is not held up while subsidiary ledgers are posted. Unposted transactions in the subsidiary ledgers (Debtors, Creditors and stock) remain editable (subject to user permissions, allocation status and certain other constraints) until they are posted to GL.

• The disadvantage of this approach is: An individual End of Year transfer transaction will be posted in the profit Brought Forward account for each batch posted into last year after the year end roll has been completed, rather than one single transaction (less clutter) representing the entire year's profit.

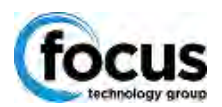

#### OR

Click 'No', complete your GL posting, and then return to the start of this process.

• The advantages and disadvantages of this approach are the inverse of the above.

• **Note:** Your individual user permissions may prevent you from posting some or all ledgers to GL if this is not normally your role.

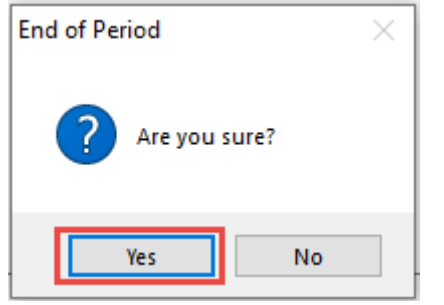

Click 'Yes'.

The following screen will appear, continue as you normally would at month end:

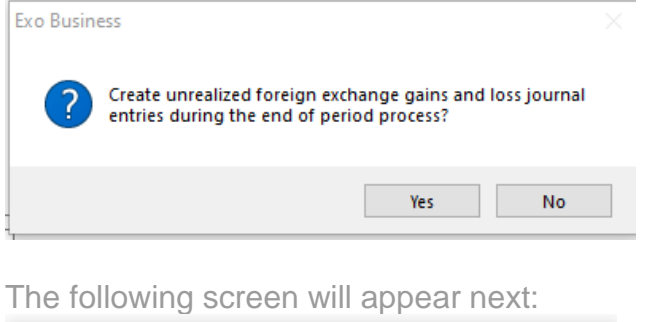

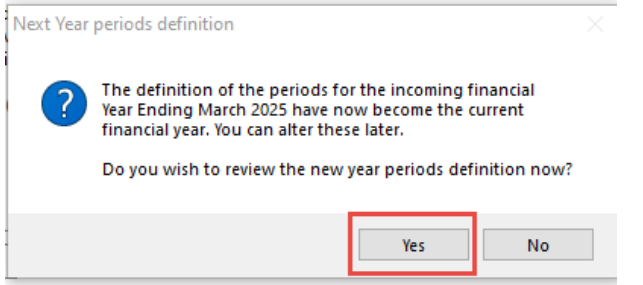

Click 'Yes' to review.

The next screen will show the new year's information as current year, and the next year will be blank.

Make any changes as required and click 'Exit'.

There is no need to fill in data into the Next Year section.

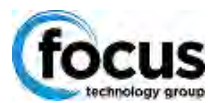

| EB Financial Year    | r                              |                       |           |                |            | - 0     | × |
|----------------------|--------------------------------|-----------------------|-----------|----------------|------------|---------|---|
| File Navigate        | <u>U</u> tilities <u>H</u> elp |                       |           |                |            |         | ĺ |
| 🔨 Exit 🗋 <u>A</u> dd | 🖉 <u>E</u> dit 📃 Sav           | ve 🕅 🛞 <u>C</u> ancel | к < > >   | ∦ <u>L</u> oad |            |         |   |
| Current Year Peri    | iod Name: A                    | August Calmonti       | n: Y      |                |            |         |   |
| Current Year Ne      | ext Year                       |                       |           |                |            |         |   |
| Sequence             | Period Name                    | Short Name            | Cal Month | Start Date     | Stop Date  | Quarter | ^ |
| 1                    | April                          | Apr                   | Y         | 01.04.2024     | 30.04.2024 | 1       |   |
| 2                    | May                            | May                   | Y         | 01.05.2024     | 31.05.2024 | 1       |   |
| 3                    | June                           | Jun                   | Y         | 01.06.2024     | 30.06.2024 | 1       |   |
| 4                    | July                           | Jul                   | Y         | 01.07.2024     | 31.07.2024 | 2       |   |
| 5                    | August                         | Aug                   | Y         | 01.08.2024     | 31.08.2024 | 2       |   |
| 6                    | September                      | Sep                   | Y         | 01.09.2024     | 30.09.2024 | 2       |   |
| 7                    | October                        | Oct                   | Y         | 01.10.2024     | 31.10.2024 | 3       |   |
| 8                    | November                       | Nov                   | Y         | 01.11.2024     | 30.11.2024 | 3       |   |
| 9                    | December                       | Dec                   | Y         | 01.12.2024     | 31.12.2024 | 3       |   |
| 10                   | January                        | Jan                   | Y         | 01.01.2025     | 31.01.2025 | 4       |   |
| 11                   | February                       | Feb                   | Y         | 01.02.2025     | 28.02.2025 | 4       |   |
|                      |                                | Mar                   | v         | 01 02 2025     | 31.03.2025 | 4       |   |

The last screen you will see appear is this:

| EB End Of Peri                                   | od                   |                    |               |            | _             |  | × |
|--------------------------------------------------|----------------------|--------------------|---------------|------------|---------------|--|---|
| <u>F</u> ile <u>H</u> elp                        |                      |                    |               |            |               |  | í |
| <u>F</u> inancial Year                           | <u>R</u> oll Period  |                    |               |            |               |  |   |
| Roll <u>d</u> ebtors                             | Ledger               | Current period     | Calendar year | New period | Calendar year |  | ^ |
| Roll creditor                                    | Debtors Ledger       | April              | 2024          |            |               |  |   |
| Roll stock                                       | Creditors Ledger     | April              | 2024          |            |               |  |   |
|                                                  | Stock Ledger         | April              | 2024          |            |               |  |   |
|                                                  | General Ledger       | April              | 2024          |            |               |  | ~ |
| End of financ                                    | ial year 🗹 Take      | Business Analytics | Snapshot      |            |               |  |   |
| Aging Period St                                  | tatuses (G)          |                    |               |            |               |  | ^ |
| Auto Locking P                                   | eriod Statuses (G)   |                    |               |            |               |  |   |
| Rolling GL finar                                 | ncial year           |                    |               |            |               |  |   |
| Resetting P&L                                    |                      |                    |               |            |               |  |   |
| Checking for GL auto reversing transactions      |                      |                    |               |            |               |  |   |
| End Of Period for selected modules are completed |                      |                    |               |            |               |  |   |
| The end of peri                                  | od run took 4m 29s t | o complete         |               |            |               |  |   |
|                                                  |                      |                    |               |            |               |  |   |
| í L                                              |                      |                    |               |            |               |  | ~ |

Exit out of the screen.

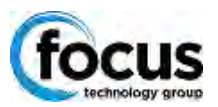

## Analytics/Management Report Year Setup

If you use Analytics you will also need to set up the new financial year in this module. If Analytics is installed, open the module and go to Setup -> Setup Analytics Years. Go to Setup Analytic Years and click '**New**'.

| AN Setup EXO Business Analyti                   | -                        | ×          |  |   |
|-------------------------------------------------|--------------------------|------------|--|---|
| <u>File</u> Navigate <u>H</u> elp               |                          |            |  | i |
| 🕒 <u>N</u> ew 🖉 <u>E</u> dit   🔚 <u>S</u> ave 🛞 | ) <u>C</u> ancel   K K X | > >        |  |   |
| Period Name: YEAR END 2023                      |                          |            |  |   |
| Period Name                                     | Start Date               | End Date   |  | ^ |
| YEAR END 2023                                   | 01.04.2022               | 31.03.2023 |  |   |
| YEAR END 2022                                   | 01.04.2021               | 31.03.2022 |  |   |
| YEAR END 2021                                   | 01.04.2020               | 31.03.2021 |  |   |
| YEAR END 2020                                   | 01.04.1999               | 31.03.2020 |  |   |
|                                                 |                          |            |  |   |
|                                                 |                          |            |  |   |
|                                                 |                          |            |  |   |
|                                                 |                          |            |  |   |

Enter in the Name, Start and End of financial year. If your months reflect Calendar months, make sure that '**Calendar period**' is ticked on.

| AN Setup EXO Business Analytics Year                                                                                                    | — | $\times$ |
|----------------------------------------------------------------------------------------------------|---|----------|
| <u>F</u> ile Navigate <u>H</u> elp                                                                                                    |   | í        |
| $\begin{tabular}{ c c c c } \hline \underline{N}ew & \underline{\mathscr{O}} & \underline{E}dit & \boxed{\begin{tabular}{ c c c } \underline{S}ave & \underline{O} & \underline{C}ancel &   & < & > & > \\ \hline \hline & \underline{N}ew & \underline{\mathscr{O}} & \underline{E}dit & \boxed{\begin{tabular}{ c c } \underline{S}ave & \underline{O} & \underline{C}ancel &   & < & > & > \\ \hline & \underline{N}ew & \underline{\mathscr{O}} & \underline{E}dit & \boxed{\begin{tabular}{ c c } \underline{S}ave & \underline{O} & \underline{C}ancel &   & < & > & > \\ \hline & \underline{N}ew & \underline{\mathscr{O}} & \underline{E}dit & \boxed{\begin{tabular}{ c c } \underline{S}ave & \underline{O} & \underline{C}ancel &   & < & > & > \\ \hline & \underline{N}ew & \underline{\mathscr{O}} & \underline{E}dit & \boxed{\begin{tabular}{ c c } \underline{S}ave & \underline{O} & \underline{C}ancel &   & < & > & > \\ \hline & \underline{N}ew & \underline{\mathscr{O}} & \underline{E}dit & \boxed{\begin{tabular}{ c } \underline{S}ave & \underline{O} & \underline{C}ancel &   & \underline{C}ancel &   & C$ |   |          |
| Period Name: YEAR END 2024                                                                                                    |   |          |
| Create Financial Year                                                                                                    |   |          |
|                                                                                                    |   |          |
| Name                                                                                                    |   |          |
| YEAR END 2025                                                                                                    |   |          |
| Start of Financial Year                                                                                                    |   |          |
| 01.04.2024                                                                                                    |   |          |
| End of Financial Year                                                                                                    |   |          |
| 31.03.2025                                                                                                    |   |          |
| Calendar Period                                                                                                    |   |          |
|                                                                                                    |   |          |
|                                                                                                    |   |          |

Click 'Save' and close the screen.

Select the Setup menu and choose Setup Analytics Months. Select the correct Sales Year and then click '**Load**'. This will load all the correct months.

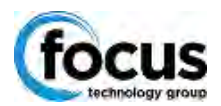

| AN Setup EXO Business Analyt                                              | ics Month              |              |   | _      | × |
|---------------------------------------------------------------------------|------------------------|--------------|---|--------|---|
| <u>F</u> ile Navigate Setup <u>H</u> elp                                  |                        |              |   |        | í |
| <u> <u> N</u>ew <u> ∠</u> <u>E</u>dit <u> </u> <u> S</u>ave <u> </u> </u> | ) <u>C</u> ancel 🗍 🛅 🖸 | elete  < < > | > | ∦ Load |   |
| Financial Periods for Year : YE                                           | AR END 2025            |              | 2 |        |   |
| Sales Year : YEAR END 202                                                 | ×                      |              |   |        |   |
| Period Name                                                               | Start Date             | End Date     |   |        |   |
|                                                                           |                        |              |   |        |   |
|                                                                           |                        |              |   |        |   |
|                                                                           |                        |              |   |        |   |
|                                                                           |                        |              |   |        |   |

There should be a notification that the periods are loaded successfully:

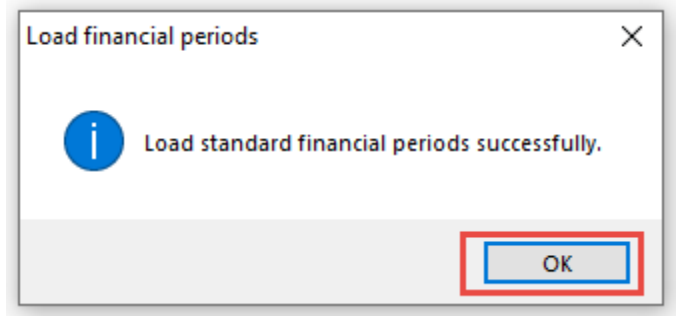

The year should now look like this:

| AN Setup EXO Business A                  | Analytics Month                     |                   | -      | × |
|------------------------------------------|-------------------------------------|-------------------|--------|---|
| <u>F</u> ile Navigate Setup <u>H</u> elp |                                     |                   |        | í |
| 🗋 <u>N</u> ew 🖉 <u>E</u> dit 🛛 🔤 Sa      | ave 🛞 <u>C</u> ancel 📗 <u>D</u> ele | te  < < > >  🖉    | 🖗 Load |   |
| Financial Periods for Yea                | ar : YEAR END 2025                  |                   |        |   |
| Sales Year : YEAR EN                     | D 2025 V                            |                   | _      |   |
| Period Name                              | Start Date                          | End Date          |        | ^ |
| APRIL                                    | Mon, Apr 1, 2024                    | Tue, Apr 30, 2024 |        |   |
| MAY                                      | Wed, May 1, 2024                    | Fri, May 31, 2024 |        |   |
| JUNE                                     | Sat, Jun 1, 2024                    | Sun, Jun 30, 2024 |        |   |
| JULY                                     | Mon, Jul 1, 2024                    | Wed, Jul 31, 2024 |        |   |
| AUGUST                                   | Thu, Aug 1, 2024                    | Sat, Aug 31, 2024 |        |   |
| SEPTEMBER                                | Sun, Sep 1, 2024                    | Mon, Sep 30, 2024 |        |   |
| OCTOBER                                  | Tue, Oct 1, 2024                    | Thu, Oct 31, 2024 |        |   |
| NOVEMBER                                 | Fri, Nov 1, 2024                    | Sat, Nov 30, 2024 |        |   |
| DECEMBER                                 | Sun, Dec 1, 2024                    | Tue, Dec 31, 2024 |        |   |
| JANUARY                                  | Wed, Jan 1, 2025                    | Fri, Jan 31, 2025 |        |   |
| FEBRUARY                                 | Sat, Feb 1, 2025                    | Fri, Feb 28, 2025 |        |   |
| MARCH                                    | Sat Mar 1 2025                      | Mon. Mar 31, 2025 |        |   |

Click 'Save' before closing.

If you are using the sales Budgets facility and the Run Rate feature, you will also need to set up Budgets and Day plan. You can set these up later if you wish.

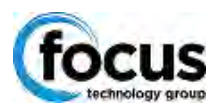

# Fixed Assets End of Financial Year Roll Over

The Fixed Assets module does not automatically roll when the rest of the system is rolled. This has to be done separately. The reason for this is to give you an opportunity to finalise any asset additions/sales for March, and post depreciation into the correct period. If you roll prematurely, the depreciation calculation for March will not be correct. The other important thing to remember here is you can't post your April depreciation before you roll into the new Financial Year, so please make sure you have rolled before you do this. When you are ready to roll your Fixed Assets Financial Year, select 'Year End RollOver' from the Utilities drop down menu

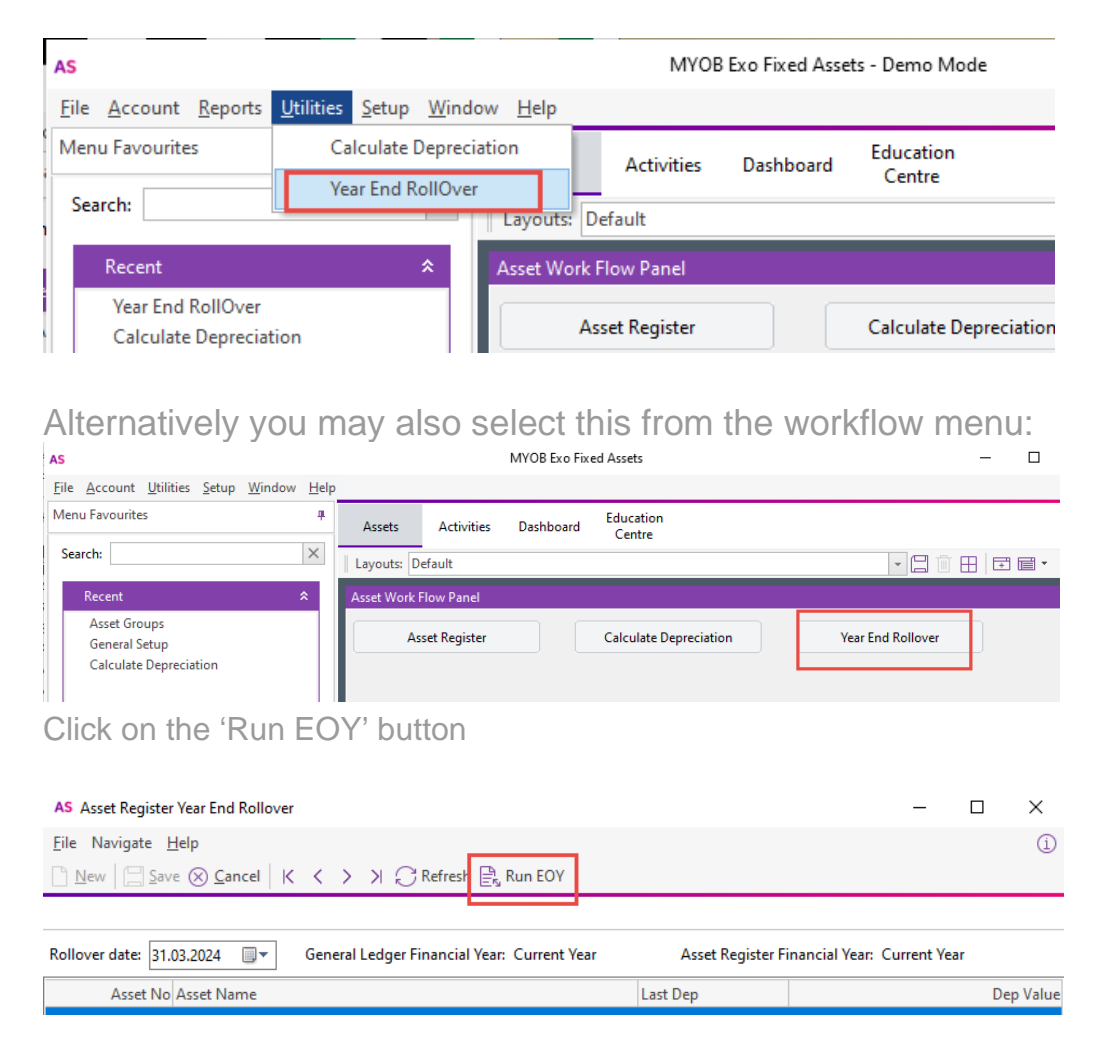

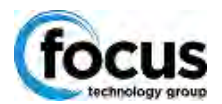

You will be asked to confirm:

| Year End Rollover         |                              |       |
|---------------------------|------------------------------|-------|
| Starting Year End Rollove | r for Current Year - are you | sure? |
|                           | Yes                          | No    |

And that is all you need to do...

| Completed                    | × |
|------------------------------|---|
| Year end rollover completed. |   |
| ОК                           |   |